## Guide : Accès aux fonctions de son espace adhérent

## <u>Ce guide s'adresse :</u>

- aux personnes ayant désirant accéder a leur espace adhérent.

1) Sur le site du GPPEP a l'adresse : http://www.gppep.org/

Cliquer sur « Espace adhérent »

|               | Accueil   | Adhérer | Documents | Le GPPEP au niveau local | ▼<br>Questions fréquentes | Nous co | ontacter Espace a                                      | dhérer 1 |
|---------------|-----------|---------|-----------|--------------------------|---------------------------|---------|--------------------------------------------------------|----------|
| GPPEP         | Groupem   | ent de  | s Particu | uliers Producte          | urs d'Electric            | ité P:  | hotovoltaïo                                            | que      |
|               |           |         |           |                          |                           |         |                                                        |          |
| Chercher dans | ce site : | R       | PPFP      | •                        |                           |         | Contenu popula<br>Aujourd'hui :<br>• Questions fréquen | aire     |

2) Cliquez sur « sur ce lien. »

|                                                                                                    |              | Accueil | Adhérer  | Documents officiels | Questions Reponses | Nous contacter | Espace adhérent |  |
|----------------------------------------------------------------------------------------------------|--------------|---------|----------|---------------------|--------------------|----------------|-----------------|--|
| GPPEP                                                                                                    | Groupement o | des Pa  | rticulie | ers Producte        | eurs d'Electri     | cité Photo     | ovoltaïque      |  |
| Vous devez être connecté pour pouvoir accéder à cette partie de site.<br>Merci de vous connecter en cliquent sur ce lien. |              |         |          |                     |                    |                |                 |  |

3) Renseigner vos identifiants, vous pourrez en cas d'oubli de vos identifiants cliquer sur :

« Vous ne connaissez pas votre Code personnel ou numéro d'adhérent » pour les retrouver.

4) Cliquer su « Envoyer »

| Connexion                 | à l'espace adhérent GPPEP                                                                      |
|---------------------------|------------------------------------------------------------------------------------------------|
| Envoyer<br>Vous ne connai | 3 Numéro de membre : * XXX   Code personnel : * ••••••••••••••••••••••••••••••••••••           |
|                           | Copyright GPPEP<br>En collaboration avec http://www.bdpv.fr et http://forum-photovoltaique.fr. |

5) Cliquez sur « Lien vers la page d'accueil de l'espace adhérent ».

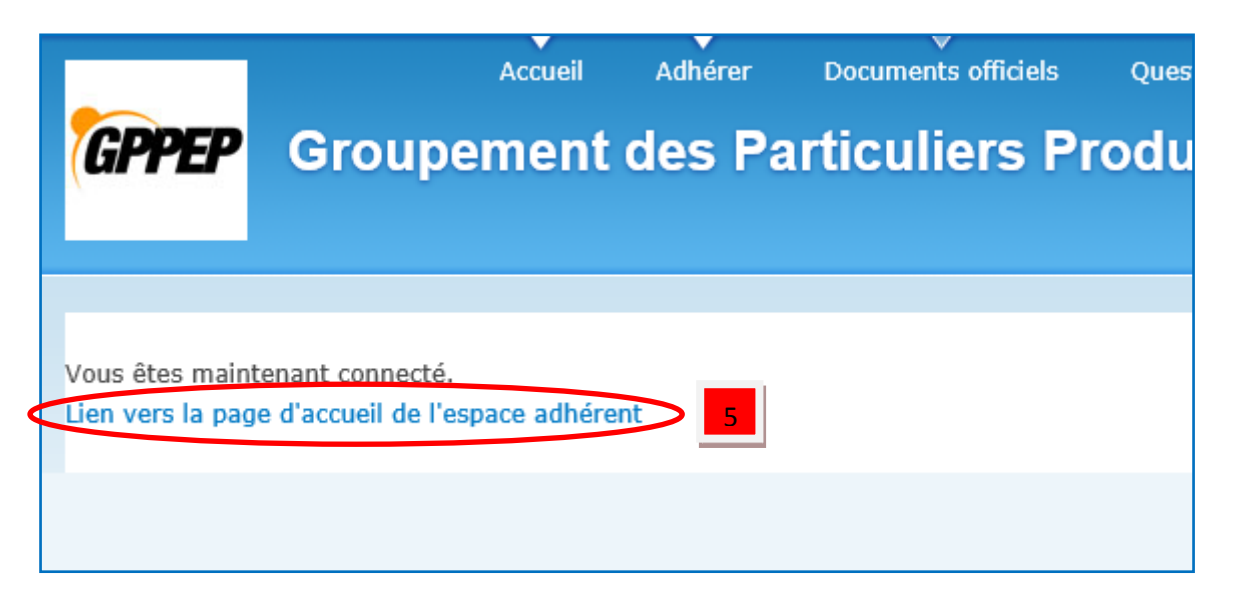

6) Vous êtes sur votre « Espace Adhérent », choisissez la fonction

| <b>*</b>   | DED            | Accueil                  | Adhérer         | Documents officiels | Questions Reponses | Nous cont |
|------------|----------------|--------------------------|-----------------|---------------------|--------------------|-----------|
| (GF        |                | Foupemen                 | t des Pa        | articuliers P       | roducteurs d       | Electi    |
| Vous       | tes connecté a | avec le numéro XX - c    | liquez ICI pour | vous déconnecter    |                    |           |
| Acc        | es aux for     | nctions de l'espa        | ace adhére      | ent                 |                    |           |
| ∘ vo       | s informations | et sondage               |                 | 1                   |                    |           |
| • <u>v</u> | te pour le Con | seil d'administration -  | 2012            |                     |                    |           |
| ○ Ef       | ectuer un don  |                          |                 |                     |                    |           |
| ○ Li:      | te des dons q  | ue vous avez fait (au fo | ormat pdf)      | 6                   |                    |           |
| ∘ Le       | tre du photov  | oltaïque                 |                 |                     |                    |           |
| • Co       | mmuniqués de   | e presse du GPPEP        |                 |                     |                    |           |
| ° De       | cuments rése   | rvés aux adhérents       |                 | J                   |                    |           |
| Déco       | nnexion de l'e | space membre             |                 |                     |                    |           |
|            |                |                          |                 |                     |                    |           |